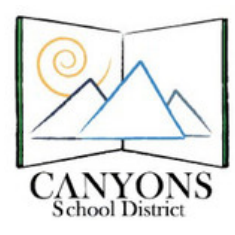

## How to Add a Shared Calendar to Microsoft Outlook

Canyons School District Education Technology Department 9361 S. 300 E. Sandy, UT 84070 Help Desk: 801-826-5544

1. With Micrsoft Outlook open, click the calendar icon located in the lower left corner. Figure 1

|   | Mail     | Figure 1 |
|---|----------|----------|
|   | Calendar |          |
| 8 | Contacts |          |
| 2 | Tasks    |          |

2. Click Open Calendar, then Open Shared Calendar located at the top of your screen. Figure 2

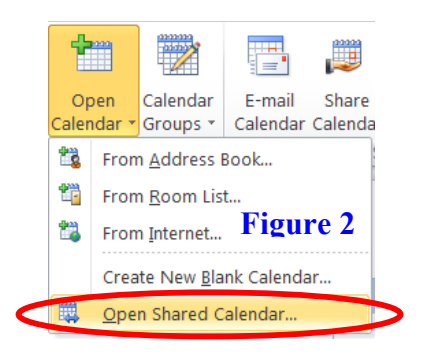

- 3. In the Name box, type lab-corner and then click OK. Figure 3
- 4. Click the name of a lab to add and then click OK. Figure 4 NOTE: Labs can only be added one at a time.
- 5. On the left of your screen under Shared Calendars you will see the calendar you just added. You may have to restart Outlook for it to appear. Figure 5

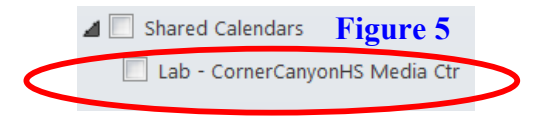

\*Repeat Steps 2-6 for the following Corner Canyon HS calendars:

- Lab-CornerCanyonHS Media Ctr
- Room-CornerCanyonHS Media Ctr
- Room-CornerCanyonHS Lecture Hall
- Room-CornerCanyonHS Amphitheater

- Lab-CornerCanyonHS iPad Cart1
  Lab-CornerCanyonHS iPad Cart2
- Lab-CornerCanyonHS iPad Cart3
- Lab-CornerCanyonHS iPad Cart4

Open a Shared Calendar

| Check Names                                         | X      |  |  |
|-----------------------------------------------------|--------|--|--|
| Microsoft Outlook found more than one "lab-corner". |        |  |  |
|                                                     |        |  |  |
| Select the address to use:                          |        |  |  |
| Name Title                                          |        |  |  |
| Lab - CornerCanyonHS Media Ctr                      |        |  |  |
| Lab - CornerCanyonHS Mobile1                        |        |  |  |
| Lab - CornerCanyonHS Mobile2                        |        |  |  |
| Lab - CornerCanyonHS Mobile3                        |        |  |  |
| Lab - CornerCanyonHS Mobile4                        |        |  |  |
| a Lab - CornerCanyonHS Mobile5                      |        |  |  |
| < III                                               | Þ      |  |  |
| Properties Show More Names New Contact              |        |  |  |
| Figure 4                                            | Cancel |  |  |

- Lab-CornerCanyonHS Mobile Cart1
- Lab-CornerCanyonHS Mobile Cart2
- Lab-CornerCanyonHS Mobile Cart3
- Lab-CornerCanyonHS Mobile Cart4
- Lab-CornerCanyonHS Mobile Cart5